# Come è organizzata la Dashboard, come importare i contenuti di un corso in un altro corso, come rendere visibile un corso.

### 1) La Dashboard

La Dashboard è la pagina che presenta una **Panoramica** di tutti i corsi cui sono iscritto, sia con profilo studente che docente.

In ogni corso è impostata una data di Apertura e Chiusura, queste date sono estratte da quanto inserito in U-GOV didattica. Ne consegue che:

1) I corsi sono categorizzati in 3 tab e suddivisi in corsi **In svolgimento**, corsi **Futuri** e corsi **Conclusi**, in base alla data di apertura e chiusura del corso. I corsi Futuri hanno la data di apertura posteriore alla data corrente, i corsi Conclusi hanno la data di chiusura anteriore alla data corrente.

2) nel menu di navigazione sotto I miei corsi sono riportati solo i corsi In svolgimento.

3) in ogni tab della panoramica corsi sono riportati al massimo 6 corsi, se l'utente è iscritto in più corsi deve usare i tasti di navigazione per accedere alle pagine successive ed al corso desiderato.

| 🕷 Home | <i>e</i> -univpm                                                                                                |
|--------|----------------------------------------------------------------------------------------------------|
|        | CARLA FALSETTI                                                                                                  |
| 2      | Panoramica corsi<br>Corsi Cronologia<br>1 Insurgimento Futuri Conclusi<br>FORMAZIONE GENERALE SSL Ed. 2019<br>3 |

#### 2) Come importare i contenuti di un corso in un altro corso

Il docente titolare di corsi di insegnamento può importare i contenuti di un corso in un altro corso.

Una volta effettuato il login alla piattaforma seleziono la **Dashboard**, dove appare l'elenco dei corsi cui sono iscritto.

| 🖾 Dashboard 🛛 🗙 🕂                                                        |                                            |                                                     |
|--------------------------------------------------------------------------|--------------------------------------------|-----------------------------------------------------|
| ← → ♂ ŵ                                                                  | € https://earn-univpm-preprod.cinecuit/my/ | ···· 🖂 🎝 🖉 🗐                                        |
|                                                                          | X arlat                                    | FALSETTI 🕘 👻                                        |
| <ul> <li>Home</li> <li>Dashboard</li> </ul>                              | <i>e</i> -univpm                           | ITALIANO (IT) 🔸                                     |
| Calendario File personali File crisi ANALISI MATEMATICA 2 A.A. 2018/2019 | CARLA FALSETTI                             | PERSONALIZZA QUESTA PAGINA                          |
|                                                                          | Panoramica corsi                           | File personali                                      |
|                                                                          | Corsi Cronologia                           | Gestione file personali                             |
|                                                                          | in svolgmento Futuri Conclusi              | Utenti online                                       |
|                                                                          |                                            | 1 utente online (ultimi 5 minuti)<br>CARLA FALSETTI |
|                                                                          |                                            | I miei nuovi badge                                  |
|                                                                          | ANALISI MATEMATICA 2 A.A.<br>2018/2019     | In questo sito i badge non sono<br>attivi.          |
| https://learn-univpm-preprod.cineca.it/my/                               |                                            | Calendario                                          |

Accedo al corso attivato per l'anno accademico corrente. Il corso si presenta vuoto.

#### Seleziono il Menu delle azioni e quindi il link Importa.

|                                                         | ×                      |                                                        |
|---------------------------------------------------------|------------------------|--------------------------------------------------------|
| ANALISI MATEMATICA 2<br>A.A. 2018/2019                  | <i>e</i> -univpm       | ITALIANO (IT) *                                        |
| 嶜 Partecipanti                                          |                        |                                                        |
| III Valutazioni                                         |                        | <b>0</b> -                                             |
| 🗅 Introduzione                                          |                        | 🌣 Impostazioni                                         |
| C Argomento 1                                           |                        |                                                        |
| C Argomento 2                                           |                        | ▼ Filtri                                               |
| C Argomento 3                                           | Introduzione           | Backup                                                 |
|                                                         |                        | 1 Ripristino                                           |
|                                                         |                        | Ĵ Importa                                              |
| Argomento 5                                             | Argomento 1            | ← Reset                                                |
| C Argomento 6                                           | Al Bouletto I          | Cestino                                                |
| C Argomento 7                                           | Argomento 2            | The Mas                                                |
| Argomento 8                                             |                        | Aggiungi nuovo argomento<br>(Non ci sono annunci.)     |
| C Argomento 9                                           | Argomento 3            |                                                        |
| C Argomento 10                                          | Argomento 4            | Prossimi eventi                                        |
| 🧿 Media Gallerγ                                         |                        | Non ci sono eventi                                     |
|                                                         | Argomento 5            | prossimi                                               |
| A Home                                                  |                        | Vai al calendario                                      |
| Bashboard                                               | Argomento 6            |                                                        |
| 🛗 Calendario                                            | Argomento 7            | Attività recente                                       |
| File personali                                          | Al Bouleiro A          | Attività a partire da mercoledi, 4                     |
| I mini corei  Aeam, uniumm, menrod cineca it/hackun/imm | sent shall-rag mento 8 | settembre 2019, 17:08<br>Report completo dell'attività |

Mi appare la schermata "**Trova un corso e importa i dati**". Posso selezionare il corso da cui voglio importare i contenuti. Se il corso non appare nell'elenco dei corsi, digito il titolo nel campo **Cerca**.

Una volta individuato il corso da cui voglio importare i contenuti, seleziono il bottone **Continua**.

|                                        | ×                          |                                                        | 🛕 🍺 CARLA FALSETTI 🕘 🔸          |
|----------------------------------------|----------------------------|--------------------------------------------------------|---------------------------------|
| ANALISI MATEMATICA 2<br>A.A. 2018/2019 | <i>e</i> -univpm           | ı                                                      | гацыно (т) -                    |
| 嶜 Partecipanti                         |                            |                                                        |                                 |
| III Valutazioni                        | ΔΝΙΔΙ ΙSI ΜΔΤΕΜΔΤΙΟ        |                                                        |                                 |
| C Introduzione                         |                            | R-19 > INGEGNERIA CIVILE E AMBIENTALE > ANALISI MATEMA | TICA 2 A.A. 2018/2019 > Importa |
| C Argomento 1                          |                            |                                                        |                                 |
| C Argomento 2                          |                            |                                                        |                                 |
| C Argomento 3                          | Trova un corso e importa i | i dati:                                                |                                 |
| C Argomento 4                          | Scegli un corso            | Totale corsi: 2                                        |                                 |
| C Argomento 5                          |                            |                                                        | Titolo del corso                |
| C Argomento 6                          |                            | 2018.N0.228481.1_41     2017.N0.226481.1_41            |                                 |
| C Argomento 7                          |                            | 2017/10/22447/11_100                                   |                                 |
| C Argomento 8                          |                            |                                                        |                                 |
| C Argomento 9                          |                            | CERCA                                                  |                                 |
| C Argomento 10                         |                            | CONTINUA                                               |                                 |
| r Media Gallery                        |                            |                                                        |                                 |
| 🐐 Home                                 |                            |                                                        |                                 |
| B Dashboard                            |                            |                                                        |                                 |
| 🛗 Calendario                           |                            |                                                        |                                 |
| File personali                         |                            |                                                        |                                 |
| 🎓 I miei corsi                         |                            |                                                        |                                 |

Vengono quindi presentate le Impostazioni per l'Importazione, qualora un campo non sia di interesse lo deseleziono (ad esempio non voglio Importare gli eventi del calendario).

A questo punto posso selezionare **Salta al passo finale** per importare tutti i contenuti del corso oppure cliccare su **Avanti** per selezionare i contenuti da importare.

| 2018.N0.228481.1_41: Importa ×         | +                                                                                                    |                 | - a ×      |
|----------------------------------------|----------------------------------------------------------------------------------------------------|-----------------|------------|
| ⊖ → ଫ ŵ                                | 🛈 🚔 https://earn-univpm-preprod.cinecait/badcup/mport.php                                                                       | … ⊠ ☆           | III\ 🗊 📽 🗄 |
|                                        | X \$ • CARLA                                                                                                    | A FALSETTI 🕖 🝷  |            |
| ANALISI MATEMATICA 2<br>A.A. 2018/2019 | <i>e</i> -univpm                                                                                                    | ITALIANO (IT) 🝷 |            |
| 嶜 Partecipanti                         |                                                                                                    |                 |            |
| III Valutazioni                        |                                                                                                    |                 |            |
| C Introduzione                         | Home > I miel corsi > TEST CIELO > AA2018-19 > INGEGNERIA CIVILE E AMBIENTALE > ANALISI MATEMATICA 2 A.A. 2018/2019 > Importa   |                 |            |
| C Argomento 1                          |                                                                                                    |                 |            |
| C Argomento 2                          |                                                                                                    |                 |            |
| C Argomento 3                          | 1. Scelta corso ► 2. Impostazioni iniziali ► 3. Impostazioni schema ► 4. Verifica e conferma ► 5. Esegui importazione ► 6. Fine |                 |            |
| C Argomento 4                          | Impostazioni importazione                                                                                                    |                 |            |
| C Argomento 5                          | ☑ Includi attivită e risorse                                                                                                    |                 |            |
| C Argomento 6                          | ☑ Includi blocchi                                                                                                    |                 |            |
| C Argomento 7                          | 2 Includi filtri                                                                                                    |                 |            |
| C Argomento 8                          | ⊠ Includi eventi del calendario                                                                                                 |                 |            |
| C Argomento 9                          | Includi deposito delle domande                                                                                                  |                 |            |
| C Argomento 10                         | ☑ Includi gruppi e raggruppamenti                                                                                               |                 |            |
| r Media Gallery                        | SALTA AL PASSO FINALE ANNULLA AVANTI                                                                                            |                 |            |
| # Home                                 |                                                                                                    |                 |            |
| B Dashboard                            |                                                                                                    |                 |            |
| 🛗 Calendario                           |                                                                                                    |                 |            |
|                                        | v                                                                                                    |                 |            |

Accedo ad una pagina dove posso selezionare le singole risorse da importare. Ad esempio, non sono interessato alla Unità 3 e la deseleziono, clicco su **Avanti**.

| 🗊 2018.N0.228481.1_41: Importa 🗙 🕂     |                                                                                                    |                    | – ø ×     |
|----------------------------------------|----------------------------------------------------------------------------------------------------|--------------------|-----------|
| < → ♂ ŵ                                | D 🔒 https://learn-univpm-preprod. <b>cinecait</b> /backup/import.php                                                                                                    | ··· 🖂 🕁            | li\ ⊡ 📽 ≡ |
|                                        | × •                                                                                                    | CARLA FALSETTI 🕕 🔹 |           |
| ANALISI MATEMATICA 2<br>A.A. 2018/2019 | <i>e</i> -univpm                                                                                                    | ITALIANO (IT) 👻    |           |
| 嶜 Partecipanti                         |                                                                                                    |                    |           |
| III Valutazioni                        | ΔΝΔΕΙΣΙ ΜΔΤΕΜΔΤΙΓΔ 2 Δ Δ. 2018/2019                                                                                                    |                    |           |
| 🗅 Introduzione                         |                                                                                                    |                    |           |
| C Argomento 1                          |                                                                                                    |                    |           |
| C Argomento 2                          |                                                                                                    |                    |           |
| C Argomento 3                          | 1. Scelta corso Þ 2. Impostazioni iniziali Þ 3. Impostazioni schema 🏲 4. Verifica e conferma 🕨 5. Esegui importazione Þ 6. Fine                                                                                                    |                    |           |
| C Argomento 4                          | Includi:                                                                                                    |                    |           |
| C Argomento 5                          | (http://www.com/article/article/articl |                    |           |
| C Argomento 6                          | Seezona<br>Tutti / Nessuno (Visualizza le opzioni di tipo)                                                                                                    |                    |           |
| C Argomento 7                          |                                                                                                    |                    |           |
| C Argomento B                          | ☑ Introduzione                                                                                                    |                    |           |
| C Argomento 9                          |                                                                                                    |                    |           |
| C Argomento 10                         |                                                                                                    |                    |           |
| r Media Gallery                        | M Forum del corso a                                                                                                    |                    |           |
| # Home                                 | 🖾 Impianto didattico 🖪                                                                                                    |                    |           |
| Dashboard                              |                                                                                                    |                    |           |
| Calendario                             | ⊠ Unità 1                                                                                                    |                    |           |
|                                        |                                                                                                    |                    |           |

Appare una pagina di riepilogo con le Impostazioni dell'importazione e l'elenco delle risorse.

| 🖆 2018.N0.228481.1_41: Importa 🛛 🗙     | +                                                                                                    | - a ×        |
|----------------------------------------|----------------------------------------------------------------------------------------------------|--------------|
| ← → ⊂ ŵ                                | 🛈 🚔 https://earn-univpm-preprod dineca.it/badwp/import.php 🚥 🐨 👽                                                                                                    | ☆ III\ 🖸 📽 🗏 |
|                                        | ×                                                                                                    |              |
| ANALISI MATEMATICA 2<br>A.A. 2018/2019 | e-univpm                                                                                                    | 0 (17) -     |
| 😤 Partecipanti                         |                                                                                                    |              |
| III Valutazioni                        | ΔΝΔΙ ΙSI ΜΑΤΕΜΑΤΙCΑ 2 Δ Δ. 2018/2019                                                                                                    |              |
| C Introduzione                         |                                                                                                    |              |
| C Argomento 1                          |                                                                                                    |              |
| C Argomento 2                          |                                                                                                    |              |
| C Argomento 3                          | 1. Scelta corso 🏲 2. Impostazioni iniziali 🏲 3. Impostazioni schema 🏲 4. Verifica e conferma 🟲 5. Esegui importazione 🏲 6. Fine                                                                                                    |              |
| C Argomento 4                          | Impostazioni importazione                                                                                                    |              |
| C Argomento 5                          | Includi attività e risorse 🗸                                                                                                    |              |
| C Argomento 6                          | Includi blocchi 🗸                                                                                                    |              |
| C Argomento 7                          | Includi filtri   Includi eventi del calendario  Includi eventi del calendario  Includi eventi |              |
| C Argomento 8                          | Includi deposito delle domande 🗙                                                                                                    |              |
| C Argomento 9                          | Includi gruppi e raggruppamenti 🗸                                                                                                    |              |
| C Argomento 10                         | Elementi inclusi:                                                                                                    |              |
| ο Media Gallerγ                        | Introduzione 🗸                                                                                                    |              |
| r Home                                 | Annund 🙀 🗸                                                                                                    |              |
| Dashboard                              | Forum del corso 📋 🖌 🗸                                                                                                    |              |
| 🛗 Calendario                           | Impianto didattico 🛅 🛛 🗸                                                                                                    |              |
|                                        |                                                                                                    |              |

Scorro la pagina e clicco su Esegui importazione.

| 2018.N0.228481.1_41: Importa × + |                                          |                             |                                      |                        | - a >                               |
|----------------------------------|------------------------------------------|-----------------------------|--------------------------------------|------------------------|-------------------------------------|
| € → ሮ ŵ                          | 🛈 🔒 https://learn-univpm-preprod.cineca. | t/backup/import.php         |                                      |                        |                                     |
|                                  | ×                                        |                             |                                      | 🌲 🍺 CARLA FALSETTI 🌔 🝷 |                                     |
| ANALISI MATEMATICA 2             | Argomento 9 💽                            | *                           |                                      |                        |                                     |
| A.A. 2018/2019                   | Quiz - Argomento 9 🏹                     | × 🔒                         |                                      |                        |                                     |
| \\ Partecipanti                  | Argomento 10 💽                           | ×                           |                                      |                        |                                     |
| III Valutazioni                  | Quiz - Argomento 10 🟹                    | × 🗎                         |                                      |                        |                                     |
| 🗅 Introduzione                   | Argomento 11 💽                           | ×                           |                                      |                        |                                     |
| C Argomento 1                    | Quiz - Argomento 11 🟹                    | × 🔒                         |                                      |                        |                                     |
| C Argomento 2                    | Argomento 12 💽                           | ×                           |                                      |                        |                                     |
| C Argomento 3                    | Quiz - Argomento 12 🏹                    | × 🔒                         |                                      |                        |                                     |
| C Argomento 4                    |                                          |                             |                                      |                        |                                     |
| C Argomento 5                    | Attestazione di                          |                             |                                      |                        |                                     |
| C Argomento 6                    | partecipazione                           | ×                           |                                      |                        |                                     |
| C Argomento 7                    | Attestato di<br>Partecipazione Corso 💂   | ~                           |                                      |                        |                                     |
| C Argomento 8                    |                                          |                             |                                      |                        |                                     |
| C Argomento 9                    |                                          |                             | INDIETRO ANNULLA ESEGUI IMPORTAZIONE |                        |                                     |
| C Argomento 10                   |                                          |                             |                                      |                        |                                     |
| r Media Gallery                  |                                          |                             |                                      |                        | e campi a compliazione obbligatoria |
| 🐔 Home                           |                                          | UNIVERSITÀ                  | INFO                                 | SEGUICI SUI SOCIAL     |                                     |
| Dashboard                        |                                          | POLITECNICA<br>DELLE MARCHE | Contatti                             |                        |                                     |
| Calendario                       |                                          |                             | Privacy                              |                        |                                     |
| -                                | ,                                        |                             | © Università Politecnica             | delle Marche           |                                     |

Mi appare una schermata con un banner che mi indica l'avanzare del caricamento dei contenuti.

| + 2018.N0.228481.1_41: Importa × +               |                                                                                                    |                      |                 |           |
|--------------------------------------------------|----------------------------------------------------------------------------------------------------|----------------------|-----------------|-----------|
| $\leftarrow \rightarrow \times \diamond$         | D 🔒 https://earn-univpm-preprod.cinecait/backup/import.php                                                                                                    |                      | … ☑ ☆           | li\ ⊡ 📽 ≡ |
|                                                  | ≡                                                                                                    | 🜲 🍺 CARLA FALSETTI 💽 |                 | ^         |
|                                                  | <i>e-</i> univpm                                                                                                    |                      | ITALIANO (IT) 👻 |           |
|                                                  |                                                                                                    |                      |                 |           |
|                                                  | ANALISI MATEMATICA 2 A.A. 2018/2019<br>Home > I miei corsi > TEST CIELO > AA2018-19 > INGEGNERIA CIVILE E AMBIENTALE > ANALISI MATEMATICA 2 A.A. 2018/2019 > Impr | rta                  |                 |           |
|                                                  | 1. Scelta corso ► 2. impostazioni iniziali ► 3. impostazioni schema ► 4. Verifica e conferma ► 5. Esegai importazione ► 6. Fine                                   |                      |                 |           |
|                                                  | 1 secondi - 83.33%                                                                                                    |                      |                 |           |
|                                                  |                                                                                                    |                      |                 |           |
|                                                  |                                                                                                    |                      |                 |           |
|                                                  |                                                                                                    |                      |                 |           |
|                                                  |                                                                                                    |                      |                 |           |
| Trasferimento dati da learn-univpm-preprod.cinec | c.#                                                                                                    |                      |                 | v         |

Al termine clicco su **Continua**. A questo punto i contenuti del corso sono stati importati.

## 3) Come rendere visibile un corso agli studenti

L'offerta formativa dell'anno accademico in corso viene attivata in modalità non visibile. Questo significa che il corso è visibile al docente ma non agli studenti. Mi accorgo che il mio corso è non visibile perché il **titolo** è scritto in grigio chiaro e non in rosso.

| Corso: ANALISI MATEMATICA 2 ×          |                                                                                                    |                                                    |
|----------------------------------------|----------------------------------------------------------------------------------------------------|----------------------------------------------------|
| ← → ♂ ✿                                | 🛈 🖴 https://fearn-univpm-preprod.clineca.ik/course/view.php?id=129                                                               | … ♡☆ Ⅲ\ □ ₡ ≡                                      |
|                                        | X 🛕 🗭 CARLA FALSETTI                                                                                                    | ) •                                                |
| ANALISI MATEMATICA 2<br>A.A. 2018/2019 | <i>e</i> -univpm                                                                                                    | ITALIANO (IT) 🔸                                    |
| 嶜 Partecipanti                         |                                                                                                    |                                                    |
| 111 Valutazioni                        |                                                                                                    | <b>ö</b> -                                         |
| C Introduzione                         | HOME > I miei corsi > TEST CIELO > AA2018-19 > INGEGNERIA CIVILE E AMBIENTALE > ANALISI MATEMATICA 2 A.A. 2018/2019              |                                                    |
| 🗅 Unità 1                              |                                                                                                    |                                                    |
| 🗅 Unită 2                              |                                                                                                    |                                                    |
| 🗅 Unità 3                              | Introduzione                                                                                                    | Ricerca nei forum                                  |
| Attestazione di<br>partecipazione      | nnunci                                                                                                    | VAL                                                |
| C Argomento 5                          | Renum del corso                                                                                                    | Ricerca avanzata 🔗                                 |
| C Argomento 6                          | Province costs                                                                                                    | Annunci recenti                                    |
| C Argomento 7                          |                                                                                                    |                                                    |
| C Argomento 8                          | Unità 1                                                                                                    | Aggiungi nuovo argomento<br>(Non ci sono annunci.) |
| C Argomento 9                          | Argomento 1                                                                                                    |                                                    |
| C Argomento 10                         | Acress wecadas Condizioni per l'accesso: L'attività Impianto didattico deve risultare spuntata come completata                   | Prossimi eventi                                    |
| G Media Gallery                        | Autova weaken Condizioni per l'accesso: Aver ottenuto o superato la valutazione richiesta in (attivită mancante)                 | Non ci sono eventi<br>prossimi                     |
| 🐔 Home                                 | Argomento 3                                                                                                    | Vai al calendario                                  |
| B Dashboard                            | Accesso venetata Condizioni per l'accesso: Aver ottenuto o superato la valutazione richiesta in (attività mancante)  Argomento 4 |                                                    |
| 🛗 Calendario                           | Accessiveratoria Condizioni per l'accesso: Aver ottenuto o superato la valutazione richiesta in (attività mancante)              | Attività recente                                   |

Per rendere visibile il corso agli studenti seleziono il Menu delle azioni e quindi il link Impostazioni.

| Corso: ANALISI MATEMATICA 2 × +          |                                                                                                    | -                               | σ          |
|------------------------------------------|----------------------------------------------------------------------------------------------------|---------------------------------|------------|
| ) → C' û ()                              | https://karn-univpm-preprod.cineca.it/course/view.php?id=129                                                            | ··· 🖂 🎝 🖉                       | 1 🕸        |
|                                          | ×                                                                                                    | 🛕 🗭 CARLA FALSETTI 💽 👻          |            |
| 😂 ANALISI MATEMATICA 2<br>A.A. 2018/2019 | <i>e</i> -univpm                                                                                                    | ITALIANO (IT) +                 |            |
| 嶜 Partecipanti                           |                                                                                                    |                                 |            |
| III Valutazioni                          | ANALISI MATEMATICA 2 A.A. 2018/2019                                                                                     |                                 | <b>p</b> - |
| 🗅 Introduzione                           | Home > I miei corsi > TEST CIELO > AA2018-19 > INGEGNERIA CIVILE E AMBIENTALE > ANALISI MATEMATICA 2 A.A. 2018/2019     | Impostazioni                    |            |
| 🗅 Unită 1                                |                                                                                                    | Filtri                          |            |
| 🗅 Unită 2                                |                                                                                                    | Impostazione registro valutator | re         |
| 🗅 Unità 3                                | Introduzione                                                                                                    | 🚺 Backup                        |            |
| Attestazione di                          | 🔁 Annunci                                                                                                    | 1 Ripristino                    |            |
| partecipazione                           | annunci                                                                                                    | I Importa                       |            |
| Argomento 5                              | 📮 Forum del corso                                                                                                    | 1 Cestino                       |            |
| C Argomento 6                            | 📔 Impianto didattico                                                                                                    | ¢ Altro                         |            |
| C Argomento 7                            |                                                                                                    |                                 |            |
| C Argomento 8                            | Unità 1                                                                                                    | (Non ci sono annunci.)          |            |
| C Argomento 9                            | Argomento 1                                                                                                    |                                 |            |
| C Argomento 10                           | Accesso vivostato Condizioni per l'accesso: L'attività Impianto didattico deve risultare spuntata come completata       | Prossimi eventi                 |            |
| ο Media Gallerγ                          | Argomento 2                                                                                                    | Non ci sono eventi              |            |
|                                          | Argomento 3                                                                                                    | prossimi<br>Via at extendence   |            |
| 🖌 Home                                   | Accesso vivedato Condizioni per l'accesso: Aver ottenuto o superato la valutazione richiesta in (attività mancante)     | Var at caterioano               |            |
| Bashboard                                | Argomento 4                                                                                                    | Attivită recente                |            |
| Calendario                               | Accesso vincelato<br>Condizioni per l'accesso: Aver ottenuto o superato la valutazione richiesta in (attività mancante) |                                 |            |

Nella sezione **Generale**, nel campo **Visibilità del corso** seleziono **Visualizza**, poi scorro la pagina e seleziono **Salva e Visualizza**.

| 🚮 Modifica impostazioni del corse 🗙    | +                                                               |                                                  | - ø ×         |
|----------------------------------------|-----------------------------------------------------------------|--------------------------------------------------|---------------|
| ← → ♂ ŵ                                | A https://learn-univpm-preprod.cineca.it/course/edit.php?id=129 | ··· 🖾 🕁                                          | li\ ⊡ 📽 ≡     |
|                                        | ×                                                               | 🗼 🌩 CARLA FALSETTI 🌔 👻                           | ^             |
| ANALISI MATEMATICA 2<br>A.A. 2018/2019 | Modifica impostazioni del corso                                 |                                                  |               |
| 嶜 Partecipanti                         | ✓ Generale                                                      |                                                  | Espandi tutto |
| III Valutazioni                        | Titolo del corso                                                |                                                  |               |
| 🗅 Introduzione                         |                                                                 | ANALISI MALEMATICA Z. A.A. 2018/2019             |               |
| 🗅 Unità 1                              | Titolo abbreviato                                               | 2018.N0.228481.1_41                              |               |
| 🗅 Unită 2                              | Categoria del corso 🕹                                           | INGEGNERIA CIVILE E AMBIENTALE +                 |               |
| 🗅 Unità 3                              | Visibilità del corso 😧                                          | Nascondi •                                       |               |
| Attestazione di<br>partecipazione      | Data di inizio del corso 🔮                                      | Nascondi<br>Veuskzza tembre ◆ 2019 ◆ 08 ◆ 53 ◆ 🛗 |               |
| C Argomento 5                          | Data di fine corso 😜                                            | 5 ♥ settembre ♥ 2019 ♥ 14 ♥ 34 ♥ m□Abilita       |               |
| C Argomento 6                          | Codice identificativo del corso 😣                               | clo_d0b7f5c0                                     |               |
| C Argomento 7                          | Introduzione al corso 😢                                         |                                                  |               |
| Argomento 8                            | File dell'introduzione al corso                                 | 759626489                                        |               |
| C Argomento 9                          | <ul> <li>Formato corso</li> </ul>                               |                                                  |               |
| C Argomento 10                         | <ul> <li>Aspetto</li> </ul>                                     |                                                  |               |
| r Media Gallery                        |                                                                 |                                                  |               |
| # Home                                 | File e caricamenti                                              |                                                  |               |
| 😵 Dashboard                            | <ul> <li>Tracciamento del completamento</li> </ul>              |                                                  |               |
| 🛗 Calendario                           | ► Gruppi                                                        |                                                  |               |

Ora il corso è visibile agli studenti.